# LoRa/LoRaWAN Gateway Kit

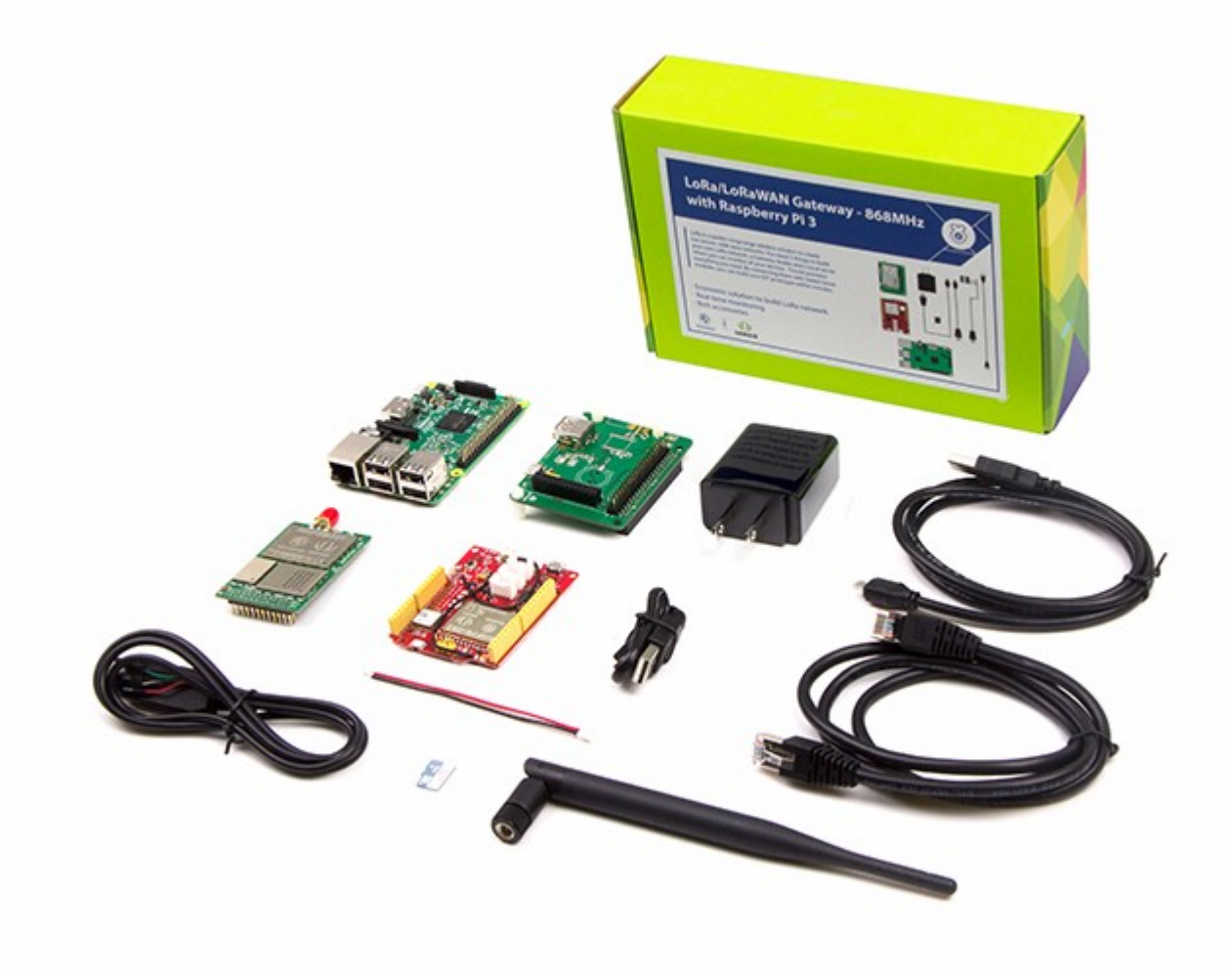

LoRa is a perfect long-range wireless solution to create low-power, wide area networks.So far we have released several "LoRa" boards such as Seeeduino LoRaWan and Grove LoRa Radio etc. However if you want to build you own LoRa network, there are 3 things that you should prepare to get started: a Gateway, at least one Node and a local server where you can monitor all your devices.

This kit provides all the basic elements you need: a Raspberry Pi 3, a Seeeduino LoRaWAN with GPS and a gateway & local server that allows you to collect and transfer data among all your LoRa nodes. By connecting the gateway with Seeeduino LoRaWAN and Grove modules, you can build your IOT prototype within minutes.

Regarding the gateway module RHF0M301, it is a 10 channel(8 x Multi-SF + 1 x Standard LoRa + 1 x FSK) LoRaWan gateway moduel with a 24pin DIP port on board, users can easily connect the RHF0M301 with PRI 2 bridge RHF4T002, adapter for Raspberry Pi 3 and RHF0M301. We also included a 868MHz antenna, an 8GB SD card and USB cables, Ethernet Cables and other accessories.

#### Caution

Please always plug 3.7V Lipo battery in case USB power supply is not sufficient. We use 868MHZ kit in this wiki, but this wiki works for both 868MHz kit and 915MHz kit.

## Features<sup>1</sup>

- Low power consumption & wide area
- Industrial standard reliability
- Economic solution to build LoRa /LoRaWAN network
- Rich Accessories of sensor and actuator
- Real time monitoring

### Hardware Overview

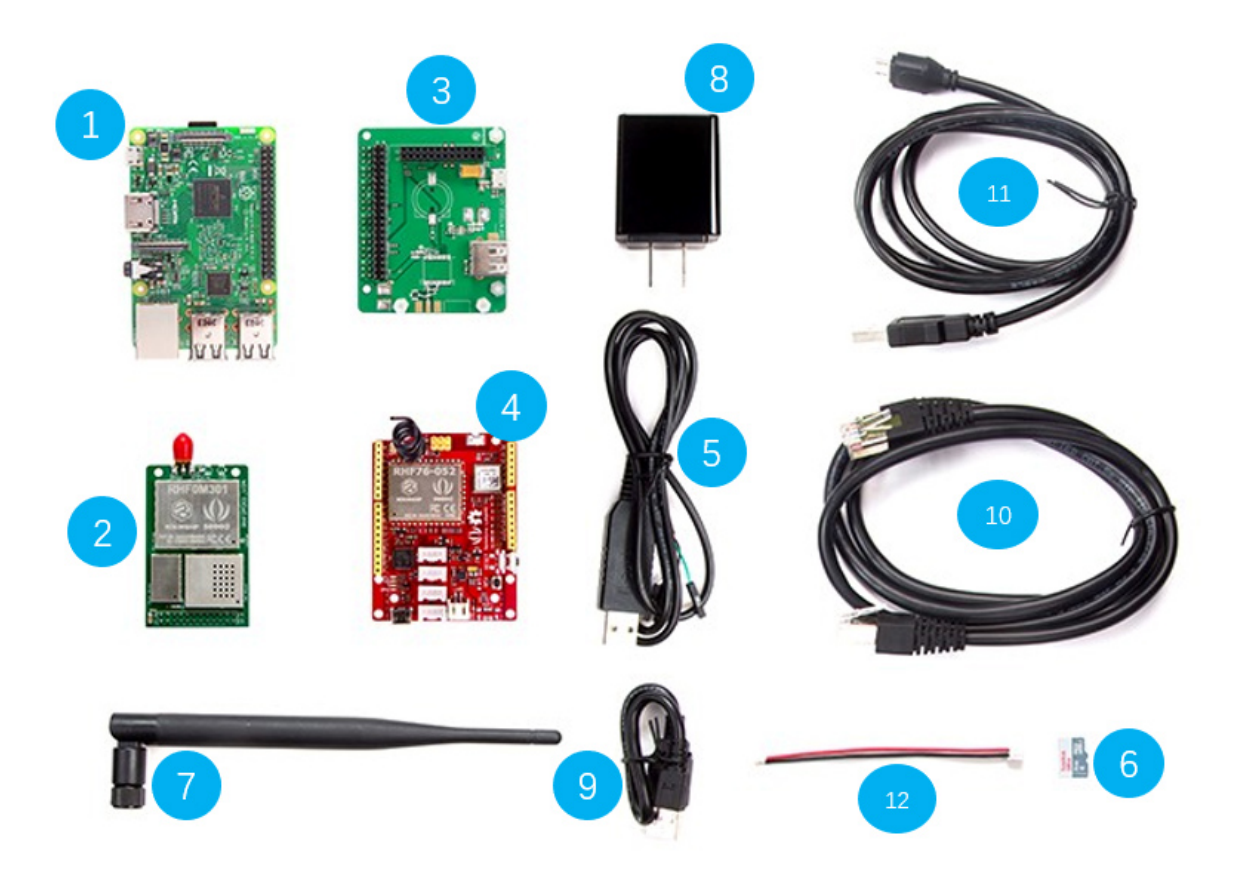

### Partlist

| Parts number | Parts name                                                 | Quantity |
|--------------|------------------------------------------------------------|----------|
| 1            | Raspberry Pi 3                                             | 1 PCS    |
| 2            | Gateway module RHF0M301–868                                | 1 PCS    |
| 3            | PRI 2 Bridge RHF4T002                                      | 1 PCS    |
| 4            | Seeeduino LoRaWAN with GPS (RHF76-052AM)                   | 1 PCS    |
| 5            | USB to UART Adapter                                        | 1 PCS    |
| 6            | upgrade to 16GB Micro SD Card – Class 10                   | 1 PCS    |
| 7            | 0dBi Rubber Duck Antenna                                   | 1 PCS    |
| 8            | 5V/2.1A American Standard Adapter with Micro USB Connector | 1 PCS    |
| 9            | Micro USB Cable 20cm                                       | 1 PCS    |
| 10           | Micro USB Cable 100cm                                      | 1 PCS    |
| 1            | RJ45 Ethernet Cable 200cm                                  | 1 PCS    |
| 12           | JST2.0 Cable 10cm                                          | 1 PCS    |

## Application Ideas

- Internet of Things
- Smart House
- Security
- Smart Grid
- Intelligent Farm
- Intelligent Park

## Getting Started

### Hardware

### Interfaces overview

Since there are many interfaces here, it is necessary to know the capabilities of these interfaces. Please refer to the following figure for details.

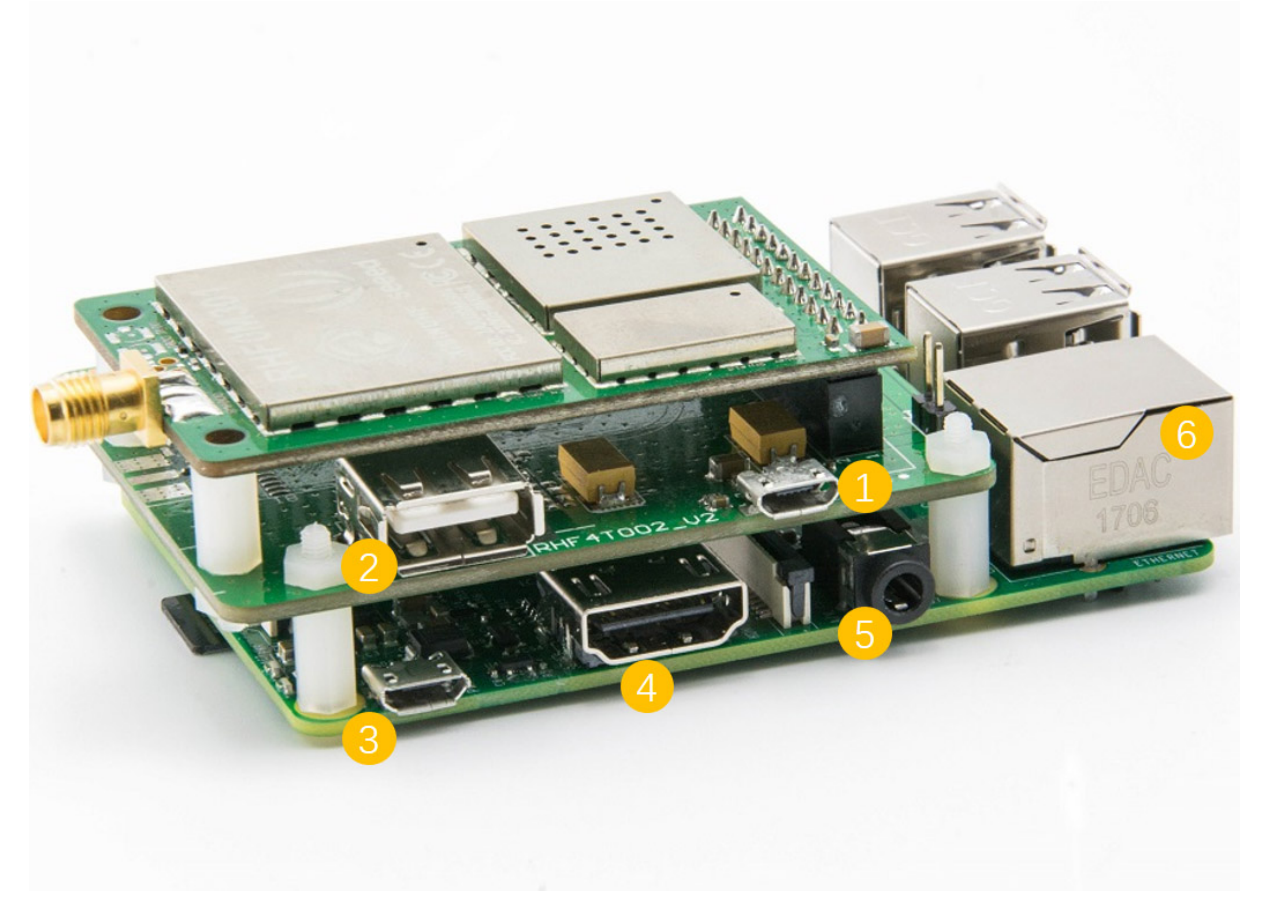

- **1** Micro-USB Input: The whole system use this Micro-USB interface for power supply.
- **USB HOST Connector:** Output power to supply for Raspberry Pi
- **3** Raspberry Pi power input: Input power for Raspberry.
- **4 HDMI:** HD digital video output interface.
- 5 Headphone jack: 3.5mm Headphone jack
- **6** Ethernet interface: You can use the Ethernet interface to connect this system to the Internet. Or you can use Wifi after you configured the wireless network.

### Hardware connection

- Step 1. Plug Gateway module RHF0M301-868 into PRI 2 Bridge RHF4T002.
- Step 2. Plug PRI 2 Bridge RHF4T002 into Raspberry Pi 3.
- Step 3. Connect 2 and 3 via the 20cm Micro-USB cable.
- Step 4. Connect the **USB to UART Adapter** to the GPIO of **Raspberry Pi 3**. Please connect them as the picture shown below.

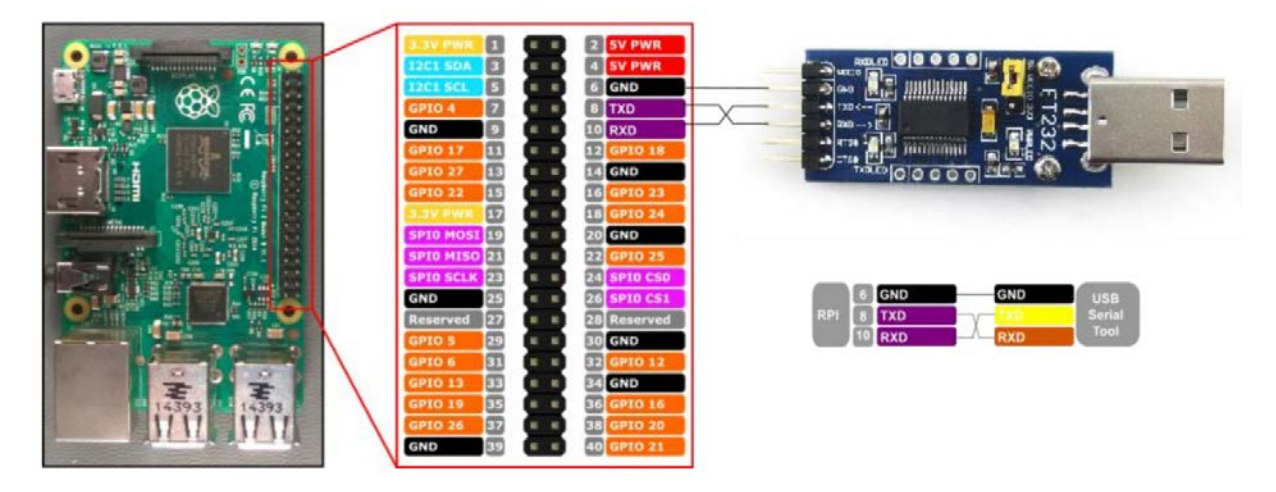

- Step 5. Plug the **USB to UART Adapter** into your PC.
- Step 6. Connect 1 with 5V/2.1A Standard Adapter via 100cm Micro-USB cable.

When you finished all the steps, the whole system should be like the picture below.

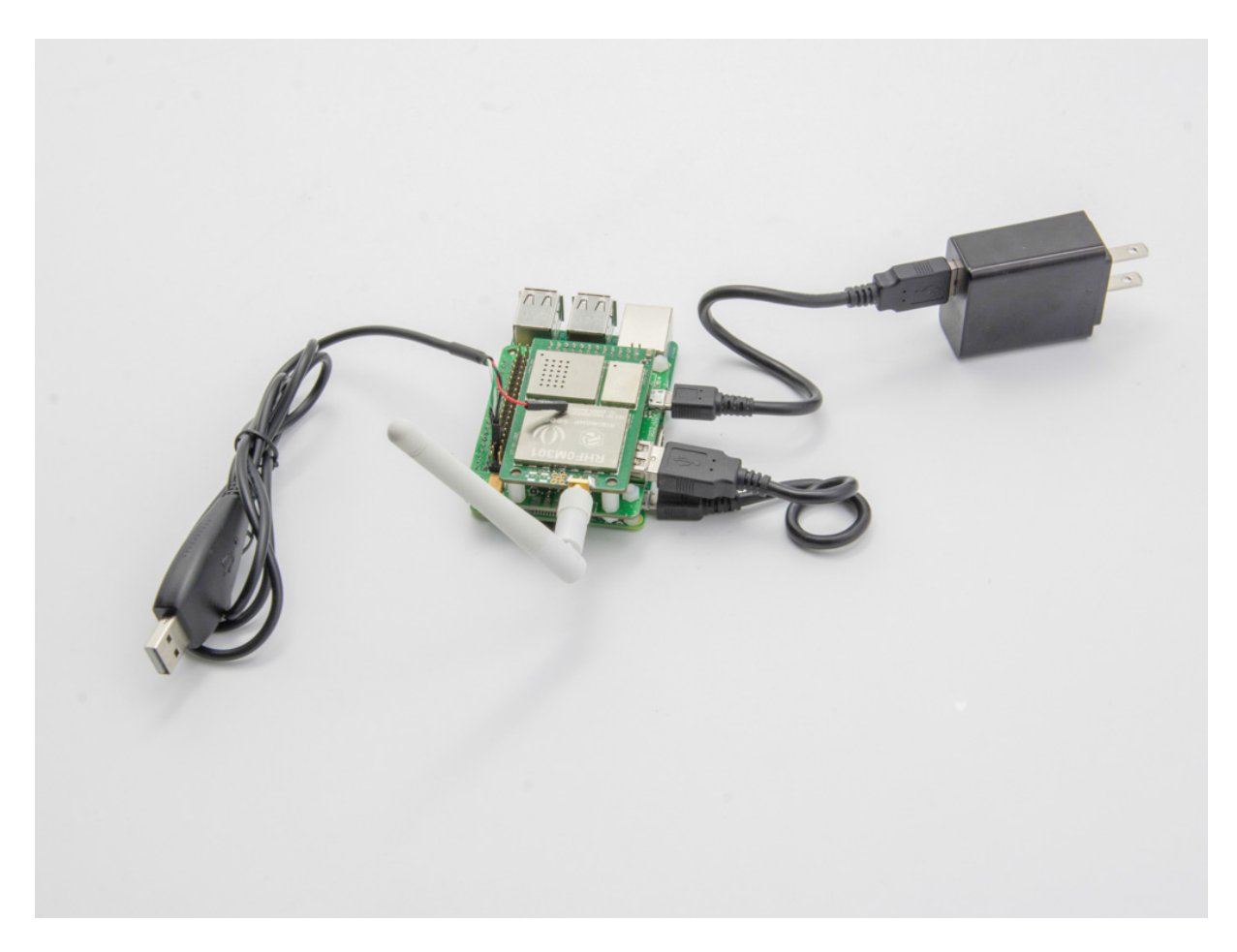

## Software<sup>¶</sup>

### Software Tool

In the following guide, below tools will be needed, please install it to your computer.

- <u>Arduino</u>, portable serial tool, used to open the serial port of Seeeduino LoRaWAN with GPS (RHF76-052AM) and send AT commands to it.
- <u>PuTTY</u>, terminal tool include both serial and SSH terminal, used to control Raspberry Pi.
- Internet browser, used to access RHF2S001 integrated LoRaWAN server (It is recommended to use Chrome or Firefox).

Note

You may have your other favorite serial tools, of cause you can use them. However if you are not sure about your tools. Pleae use the ones we recommend.

### Connect To Local Server

### Step 1. Power up and connect to putty

a) First, make sure the serial tool and RPi (RHF4T002 Adapter) are connected correctly.

b) Plug FT232 tool to PC (If COM port is not recognized correctly, please refer to <u>Virtual COM Port Drivers</u>)

c) Open **Device Manager** of your PC to get the right COM port. Like COM15 for example. Configure ExtraPuTTY according to below picture (Speed 115200, others use defaults), click **Open**. As the gateway is still not opened, so there is nothing in the terminal.

| Reputity Configuration                                                                                                    | Save mode : File)                                                                                                    |                           |
|----------------------------------------------------------------------------------------------------|----------------------------------------------------------------------------------------------------|---------------------------|
| Category:                                                                                                    |                                                                                                    |                           |
| Session                                                                                                    | Basic options for your PuTTY session                                                                                                    |                           |
| Session Logging Teminal  Keyboard Bell Features ExtraPuTTY Settings StatusBar Files Transfer Window Appearance                   | Basic options for your PullitY session<br>Specify the destination you want to connect to<br>Serial line<br>COM15<br>Connection type:<br>Raw Telnet Rlogin SSH<br>Cygterm<br>Load, save or delete a stored session<br>Saved Sessions | Speed<br>115200<br>Serial |
| Appearance<br>Behaviour<br>Translation<br>Selection<br>Colours<br>Colours<br>Hyperlinks<br>Connection<br>Data<br>Proxy<br>Telnet | Default Settings<br>COM15-115200                                                                                                    | Load<br>Save<br>Delete    |
| Rlogin<br>⊕ SSH<br>Serial                                                                                                    | Close window on exit:<br>Always Never O<br>Never, Auto-Connect                                                                                                    | Inly on clean exit        |
| About                                                                                                    | Open                                                                                                    | Cancel                    |

d) Power the gateway up. Booting log will be showed in the PuTTY terminal, in the end it will prompt you to input your log in name. Please note it takes 1 or 2 minutes to get the prompt information.

| COM15 - PuTTY                                                                 |
|-------------------------------------------------------------------------------|
| Session Special Command Window Logging Files Transfer Hangup ?                |
| [ 3.598002] systemd[1]: Mounting Debug File System                            |
| [ 3.611311] systemd[1]: Starting Slices.                                      |
| <pre>[ 3.620124] systemd[1]: Reached target Slices.</pre>                     |
| [ 3.632685] systemd[1]: Mounted POSIX Message Queue File System.              |
| [ 3.644789] systemd[1]: Mounted Debug File System.                            |
| [ 3.656527] systemd[1]: Started Increase datagram queue length.               |
| [ 3.688214] systemd[1]: Started Restore / save the current clock.             |
| [ 3.700754] systemd[1]: Started Create list of required static device nodes f |
| [ 3.720809] systemd[1]: Started Load Kernel Modules.                          |
| [ 3.733683] systemd[1]: Started File System Check on Root Device.             |
| [ 3.758855] systemd[1]: Time has been changed                                 |
| [ 3.792364] systemd[1]: Started udev Coldplug all Devices.                    |
| [ 3.967216] systemd[1]: Mounted FUSE Control File System.                     |
| [ 3.974639] systemd[1]: Starting Apply Kernel Variables                       |
| [ 3.988611] systemd[1]: Mounting Configuration File System                    |
| [ 4.003398] systemd[1]: Starting Create Static Device Nodes in /dev           |
|                                                                               |
| Raspbian GNU/Linux 8 rhf2s001 ttyAMA0                                         |
|                                                                               |
| rhf2s001 login:                                                               |
| 00:04:53 Connected SERIAL/115200 8 N 1                                        |

e) Please use RHF2S001 default user name and password to log in. ( Username: **rxhf**, Password:**risinghf**). Note, when input the password, there is no any echo

f) Connect RHF2S001 with router through ethernet cable

g) Run **ifconfig** to check the ip address and mac address.

| 🚰 COM21 -                             | PuTTY – 🗆 🗙                                                                                                    |   |
|---------------------------------------|----------------------------------------------------------------------------------------------------|---|
| Linux rhf2                            | 2s001 4.4.21-v7+ #911 SMP Thu Sep 15 14:22:38 BST 2016 armv71                                                                                                    | 1 |
| The progra<br>the exact<br>individual | ams included with the Debian GNU/Linux system are free software;<br>distribution terms for each program are described in the<br>L files in /usr/share/doc/*/copyright.                                                                                                    |   |
| Debian GNU                            | J/Linux comes with ABSOLUTELY NO WARRANTY, to the extent                                                                                                    | Ì |
| permitted                             | by applicable law.                                                                                                    |   |
| rxhf@rhf2s                            | 3001:~\$ ifconfig                                                                                                    |   |
| eth0                                  | Link encap:Ethernet HWaddr b8:27:eb:<br>inet addr: <u>192.168.199.225</u> Bcast:192.168.199.255 Mask:255.255.255.0<br>inet6 addr: fe80::11a6:6b9f:b1f8:b465/64 Scope:Link<br>UP BROADCAST RUNNING MULTICAST MTU:1500 Metric:1<br>RX packets:449 errors:0 dropped:0 overruns:0 frame:0<br>TX packets:89 errors:0 dropped:0 overruns:0 carrier:0<br>collisions:0 txqueuelen:1000<br>RX bytes:41222 (40.2 KiB) TX bytes:10920 (10.6 KiB) |   |
| 10                                    | Link encap:Local Loopback<br>inet addr:127.0.0.1 Mask:255.0.0.0<br>inet6 addr: ::1/128 Scope:Host<br>UP LOOPBACK RUNNING MTU:65536 Metric:1<br>RX packets:5863 errors:0 dropped:0 overruns:0 frame:0<br>TX packets:5863 errors:0 dropped:0 overruns:0 carrier:0                                                                                                    |   |

## IP IS IN THE BLUE SQUARE, MAC ADDRESS IS IN ORANGE SQUARE (FORMAT: B8:27:EB:XX:XX)

Note

After you get the IP, it is recommended to login RHF2S001 again through SSH. Because SSH is faster (Ethernet than UART) and stable. We normally use serial tool to get the IP. Reopen PuTTY, use the SSH module to connect again.

To login through SSH, you need to fill in the Hostname with the IP address you've just got.And use port 22,choose the SSH connection type. Just leave the other options by default. Then simply click **Open**.

### Step 2. Expand SD Card File System

By default, the image enables only 2GB for Raspbian System, it is recommended to expand to use the whole SD card (8GB or 16GB). Or the SD card will be full soon. Run below command in the PuTTY terminal to start raspi-config,

#### 1sudo raspi-config

Choose "Expand Filesystem", when finished reboot to make it effect. Run below command in the PuTTY terminal to know the SD card capacity and usage.  $_{\rm 1df-h}$ 

Please refer to Raspberry Pi raspi-config tool instruction for details.Click <u>here</u> see more.

### Step 3. Use RHF2S001 integrated LoRaWAN server

#### a) Connect Gateway with internal server

Run below commands in the PuTTY terminal, and check the status:

lsudo systemctl status pktfwd
lf pktfwd service is not active, run below command to start it:
lsudo systemctl enable pktfwd
2sudo systemctl restart pktfwd

### b) Frequency Plan

### Frequency Plan for EU868

|     | EU868 | Uplink DR |
|-----|-------|-----------|
| CH0 | 867.1 | DR0 ~ DR5 |
| CH1 | 867.3 | DR0 ~ DR5 |
| CH2 | 867.5 | DR0 ~ DR5 |
| CH3 | 867.7 | DR0 ~ DR5 |
| CH4 | 867.9 | DR0 ~ DR5 |
| CH5 | 868.1 | DR0 ~ DR5 |
| CH6 | 868.3 | DR0 ~ DR5 |
| CH7 | 868.5 | DR0 ~ DR5 |

### Frequency Plan for US915 HYBRID

|      | US915 | Uplink DR |
|------|-------|-----------|
| CH0  | 902.3 | DR0 ~ DR3 |
| CH1  | 902.5 | DR0 ~ DR3 |
| CH2  | 902.7 | DR0 ~ DR3 |
| CH3  | 902.9 | DR0 ~ DR3 |
| CH4  | 903.1 | DR0 ~ DR3 |
| CH5  | 903.3 | DR0 ~ DR3 |
| CH6  | 903.5 | DR0 ~ DR3 |
| CH7  | 903.7 | DR0 ~ DR3 |
| CH64 | 903.0 | DR4       |

### c) RHF76-052AM Settings

Now let's configure the Seeeduino LoRaWAN with GPS (RHF76-052AM).

- Firstly, you need to connect Seeeduino LoRaWAN GPS to your PC.
- Secondly, open the <u>Arduino</u> IDE, and copy the code blew into a new skech.

```
1 void setup()
 2 {
 3
       Serial1.begin(9600);
 4
       SerialUSB.begin(115200);
 5 }
 б
 7 void loop()
8 {
9
      while(Serial1.available())
10
      {
           SerialUSB.write(Serial1.read());
11
      }
12
      while(SerialUSB.available())
13
      {
14
15
          Serial1.write(SerialUSB.read());
      }
16
17 }
```

• Then choose the right serial port of Seeeduino Lora GPS, and choose the board **Tool->Board->Seeeduino\_LoRAWAN**. After that you can click the upload button. If you can not find Seeeduino\_LoRAWAN in the board list or do not know how to update the code, please click <u>here</u> for more information.

| 🥯 sk           | etch_dec22            | a   Arduino 1.8.3                            |              |   |                           |  |
|----------------|-----------------------|----------------------------------------------|--------------|---|---------------------------|--|
| File           | Edit Sketch           | Tools Help                                   |              |   |                           |  |
|                |                       | Auto Format<br>Archive Sketch                | Ctrl+T       |   |                           |  |
| sk             | etch_dec22a           | Fix Encoding & Reload                        |              |   |                           |  |
| 1              | void setup(           | Serial Monitor                               | Ctrl+Shift+M |   |                           |  |
| 20             | {                     | Serial Plotter                               | Ctrl+Shift+L |   |                           |  |
| 3              | Serial                | WiFi101 Firmware Updater                     |              |   |                           |  |
| 4<br>5         | Serial                | Board: "Seeeduino LoRaWAN"                   | >            |   |                           |  |
| 6              |                       | Port: "COM23 (Seeeduino LoRaWAN)"            | >            |   | Serial ports              |  |
| 7              | void loop()           | Get Board Info                               |              | ~ | COM23 (Seeeduino LoRaWAN) |  |
| 8⊡<br>9<br>10⊡ | {<br>while(S<br>{     | Programmer: "AVRISP mkll"<br>Burn Bootloader | >            |   |                           |  |
| 11             | Ser                   | <pre>ialUSB.write(Serial1.read());</pre>     |              |   | •                         |  |
| 12             | }                     |                                              |              |   |                           |  |
| 13             | while( <mark>S</mark> | erialUSB.available())                        |              |   |                           |  |
| 14⊡            | {                     |                                              |              |   |                           |  |
| 15             | Ser                   | <pre>ial1.write(SerialUSB.read());</pre>     |              |   |                           |  |
| 16             | }                     |                                              |              |   |                           |  |
| 17             | }                     |                                              |              |   |                           |  |
|                |                       |                                              |              |   |                           |  |
|                |                       |                                              |              |   |                           |  |

• Now please open the serial monitor in the upper right corner (or you can press Ctrl+Shift+M at the same time).Choose **Newline** (This option will add "\r\n" at the end of each command.), set the baud rate 9600.Then tap the commands below and press **send**.

### For EU868

1AT+FDEFAULT=RISINGHF 2AT+DR=EU868

### For US915

1 AT+FDEFAULT=RISINGHF

- 2 AT+DR=US915HYBRID
- 3 AT+RXWIN2=923.3,DR8

| 🐵 COM23 (Seeeduino LoRaWAN)                                                                                            | -     |       | ×      |
|----------------------------------------------------------------------------------------------------|-------|-------|--------|
| AT +FDEFAULT=RISINGHF                                                                                                  |       |       | Send   |
|                                                                                                    |       |       |        |
| Autoscroll       Newline       9600 ba         No line ending       Newline         Carriage return       Both NL & CR | ιud ∨ | Clear | output |

#### Caution

After you plug Seeeduino LoRaWAN with GPS into your computer, you may find two serial Ports. One is for raspeberry with putty, one is for Seeeduino LoRaWAN GPS with SSCOM, please choose the right one.

### d) Access Internal Server Console

Fill your browser with the IP address website below.

(IP of your gateway) ,it Will jump to the

| C O 192.168.199.22    | 25                                                                                       |                                                                                                    |
|-----------------------|------------------------------------------------------------------------------------------|----------------------------------------------------------------------------------------------------|
| 珍藏 🧧 Myspace 📃 临时 📃   | tools 📃 法语 📕 數程 📕 Downloadwaiting 📒                                                      | Buyer 📙 WIKI_SEEED 📒 Goal 📃 Fun 📒 JPB 📕 FIX_WIKI 📒 Respeaker 📕 FPGA 📕 pap                                                 |
|                       | Leading Analog & Mixed Signal Produc                                                     | its                                                                                                    |
|                       | <b>SEMTECH</b>                                                                           | RISINGHP                                                                                                    |
| Home     Applications | LoRa <sup>™</sup> — Semtech on the I<br>The following pages demonstrate the capabilities | nternet of Things<br>s and range of Semtech's LoRa technology. They are populated by network of LoRa motes and gateways t |
| ) Motes               | Sections                                                                                 |                                                                                                    |
| Gateways              |                                                                                          |                                                                                                    |
| Network Activity      | Applications                                                                             | List of applications on the network. Manage and create new ones                                                           |
| Network Map           |                                                                                          |                                                                                                    |
| ) Maintenance         | Motes                                                                                    | List of all LoRaMotes available on the network                                                                            |
|                       | Gateways                                                                                 | List of all LoRa gateways available on the network                                                                        |
|                       | Network Activity                                                                         | The most recent packets received across the network                                                                       |
|                       | Network Map                                                                              | An interactive demonstration of the LoRa network                                                                          |
|                       | Maintenance                                                                              | Maintenance of Starter Kit hardware                                                                                       |
|                       | Server version: R2.1.1 - Build date 2016-05-06                                           | 03:57:21 GMT                                                                                                    |

# Step 4. Use Seeeduino LoRaWAN GPS(RHF76-052AM) access LoRaWAN server

There are two modes, in this wiki we only talk about the ABP Mode(This Mode is free for anyone), for more information about OTAA Mode(This model is commercial, you need to pay for it), you can click <u>here</u>.

a) Find the "Application" button in the upper right corner of the website above, click it and you will see a new page.

b) Now you need **APPEui**, **DevAddr**, **DevEui** of Seeeduino LoRaWAN to add a new application. In order to get the ID information of Seeeduino LoRaWAN, you need to tap the command below in the serial monitor of Arduino IDE.Click **Send**, you will get the ID then.

lat+id

| 💿 COM23 (Seeeduino LoRaWAN) | _ | $\times$ |
|-----------------------------|---|----------|
| at+id                       |   | Send     |
| +ID: DevAddr, 00:FE:88:B2   |   |          |

+ID: DevEui, 47:99:B2:69:00:34:00:5C +ID: AppEui, 52:69:73:69:6E:67:48:46

| Autoscroll | Newline | ~ | 9600 baud | $\sim$ | Clear output |
|------------|---------|---|-----------|--------|--------------|
|            |         |   |           |        |              |

c) Fill in the blank with the ID info. you just get. You can fill in the name and owner as your wish (here we use Seeed and my nick name : ), use the APPEui you've just got. Then click **Add** button.

|                                                                                                    | 9.225/applications/                             |                                                       |                                                                                                    |                                               |
|----------------------------------------------------------------------------------------------------|-------------------------------------------------|-------------------------------------------------------|----------------------------------------------------------------------------------------------------|-----------------------------------------------|
| 藏 📙 Myspace 📙 临时                                                                                                    | tools 🗌 法语 🗌 教程                                 | 📙 Downloadwaiting 📙 Buye                              | r 📕 WIKI_SEEED 📕 Goal 📕 Fun .                                                                                  | JPB 📕 FIX_WIKI 📕 Re                           |
|                                                                                                    | Leading Analo                                   | g & Mixed Signal Products                             |                                                                                                    |                                               |
|                                                                                                    | SEM                                             | Гесн LoRa (                                           | RISINGHE                                                                                                    |                                               |
|                                                                                                    |                                                 |                                                       |                                                                                                    |                                               |
| Home \\ Applications                                                                                                    |                                                 |                                                       |                                                                                                    |                                               |
|                                                                                                    | Applications                                    |                                                       |                                                                                                    |                                               |
| Home                                                                                                    |                                                 |                                                       |                                                                                                    |                                               |
|                                                                                                    | Below is a list of LoRa a                       | polications on the network. Use                       | the fields at the top to set up a new on                                                                       | e on the server                               |
| Applications                                                                                                    | Below is a list of LoRa a                       | pplications on the network. Use                       | the fields at the top to set up a new on                                                                       | e on the server.                              |
| Applications Motes                                                                                                    | Below is a list of LoRa a                       | pplications on the network. Use<br>Owner              | Ethe fields at the top to set up a new or<br>EUI<br>(AppEUI)                                                   | e on the server.<br>Configured Motes          |
| <ul> <li>Applications</li> <li>Motes</li> <li>Gateways</li> </ul>                                                                     | Below is a list of LoRa a                       | pplications on the network. Use Owner                 | EUI<br>(AppEUI)<br>52-69-73-69-6F-67-48-46                                                                     | e on the server.<br>Configured Motes          |
| <ul> <li>Applications</li> <li>Motes</li> <li>Gateways</li> <li>Network Activity</li> </ul>                                           | Name A                                          | pplications on the network. Use Owner Jelly Ukrownl   | EUI<br>(AppEUI)<br>52:69:73:69:6E:67:48:46                                                                     | e on the server.<br>Configured Motes          |
| <ul> <li>Applications</li> <li>Motes</li> <li>Gateways</li> <li>Network Activity</li> <li>Network Map</li> </ul>                      | Below is a list of LoRa a Name  New: Seeed null | pplications on the network. Use Owner Jelly [Unknown] | the fields at the top to set up a new or<br>EUI<br>(AppEUI)<br>52:69:73:69:6E:67:48:46<br>FF-FF-FF-FF-FF-FF-FE | e on the server.<br>Configured Motes          |
| <ul> <li>Applications</li> <li>Motes</li> <li>Gateways</li> <li>Network Activity</li> <li>Network Map</li> <li>Maintenance</li> </ul> | Below is a list of LoRa a Name  New: Seeed null | pplications on the network. Use Owner Jelly [Unknown] | the fields at the top to set up a new or<br>EUI<br>(AppEUI)<br>52:69:73:69:6E:67:48:46<br>FF-FF-FF-FF-FF-FF-FE | e on the server. Configured Mote Add Delete 0 |

Then you will jump into the configure page. In this page, we choose Personalised Motes. Fill in the **DevEUI** and **DevAddr** with ID info. of your Seeeduino LoRaWAN GPS. And set the **NWKSKEY** and **APPSKEY** by default. You can refer to the picture below.

- DevEui : Seeeduino LoRaWAN GPS get through AT+ID command
- DevAddr: Seeeduino LoRaWAN GPS get through AT+ID command
- NWKSKEY : Default value 2B7E151628AED2A6ABF7158809CF4F3C
- APPSKEY : Default value 2B7E151628AED2A6ABF7158809CF4F3C

|                                                                                                    |                      | <i>•</i>                                                                                          |                                                                                                |                       |  |  |
|----------------------------------------------------------------------------------------------------|----------------------|---------------------------------------------------------------------------------------------------|------------------------------------------------------------------------------------------------|-----------------------|--|--|
| otes                                                                                                    |                      |                                                                                                   |                                                                                                |                       |  |  |
| Seeed Motes                                                                                                    |                      |                                                                                                   |                                                                                                |                       |  |  |
| elow are the motes configured for this application. A new one may be commissioned using over-the-air protocol or personalisation.            |                      |                                                                                                   |                                                                                                |                       |  |  |
| Over-the-Air Motes                                                                                                    |                      |                                                                                                   |                                                                                                |                       |  |  |
| Motes ordinarily join the network by                                                                                                    | negotiating with the | e server using an application key. Enter this key below to                                        | prepare the server.                                                                            |                       |  |  |
| P*627/0                                                                                                    | Application Key      |                                                                                                   |                                                                                                |                       |  |  |
| Mote<br>(DevEUI)                                                                                                    | (AppKoy)             |                                                                                                   |                                                                                                |                       |  |  |
| Mote<br>(DevEU)<br>New:                                                                                                    | (AppKey)             |                                                                                                   |                                                                                                | Ade                   |  |  |
| Mole<br>(pewFUB)<br>Personalised Motes<br>Versonalised motes are configured i<br>letails below to prepare the server.                        | (AppKey)             | ress, application session key and network session key ali                                         | eady present, so they are ready to communicate on the netw                                     | ork. Enter these same |  |  |
| Mote<br>(mecu)<br>New:<br>Personalised Motes<br>Personalised motes are configured<br>letails below to prepare the server.<br>Mote<br>(OweCU) | (AppKey)             | ress, application session key and network session key alr<br>Application Session Key<br>(upskiey) | eady present, so they are ready to communicate on the netw<br>Network Session Key<br>(Net3Key) | ork. Enter these same |  |  |

©2015 Semtech Corporation \ CA Transparency in Supply Chains Act \ Privacy Policy \ Terms of Use ©2016 RisingHF Company \ LoRa Gateway Module \ LoRa End Node Module d) To test whether you add the device successfully, you can use the serial monitor of Arduino IDE tap the command below.

lat+mode=lwabp
2
3AT+CMSGHEX="0a 0b 0c 0d 0e"
It should like something below.

| COM23 (Seeeduino LoRaWAN) –          |           |
|--------------------------------------|-----------|
|                                      | Send      |
| +MODE: LWABP                         |           |
| +CMSGHEX: Start                      |           |
| +CMSGHEX: TX "OA OB OC OD OE "       |           |
| +CMSGHEX: Wait ACK                   |           |
| +CMSGHEX: ACK Received               |           |
| +CMSGHEX: RXWIN1, RSSI -84, SNR 8.3  |           |
| +CMSGHEX: Done                       |           |
|                                      |           |
|                                      |           |
|                                      |           |
|                                      |           |
|                                      |           |
|                                      |           |
|                                      |           |
|                                      |           |
|                                      |           |
|                                      |           |
|                                      |           |
|                                      |           |
|                                      |           |
| Autoscroll Newline V 9600 baud V Cle | ar output |

Then turn to the website, click **Application->Seeed(the name of the Application you just added)->View application data**, you will see the data you've just sent form the Seeeduino\_LoRAWAN. congratulations! Job done!

Home Applications Home Applications Below is data received for this application.

### Download Data

 
 Mote (DevEUI)
 Port
 Time •
 Sequence #
 Application Data

 47-86-C5-8B-00-2A-00-2F
 8
 2017-12-23 08:04:52
 1
 0a 0b 0c 0d 0e

 47-86-C5-8B-00-2A-00-2F
 8
 2017-12-23 07:58:21
 1
 0a 0b 0c 0d 0e

### Connect To Loriot Server

Motes

Gateways

Network Activity
 Network Map

Maintenance

### Step.1 Loriot Server Gateway Registration

a) New user need register an account first, click <u>registration address</u>. Fill in UserName, Password and email address to register, after registration an email will be sent to you, please follow the instruction in the email to activate.

b) After successful activation, click <u>here</u> to log in. Default tier is "Community Network", it supports 1 Gateway (RHF2S001) and 10 nodes.

c) Enter **Dashboard -> Gateway**, click **Add Gateway** start to add Gateway.

- d) Select Raspberry Pi 3
- e) Set as below:
- Radio front-end -> RHF2S001 868/915 MHz(SX1257)
- BUS -> SPI

f) Fill in the MAC address of your RHF2S001, should be in format of b8:27:eb:xx:xx:xx. And also input Gateway Location information.

g) Click "Register Raspberry Pi gateway" to finish the registration.

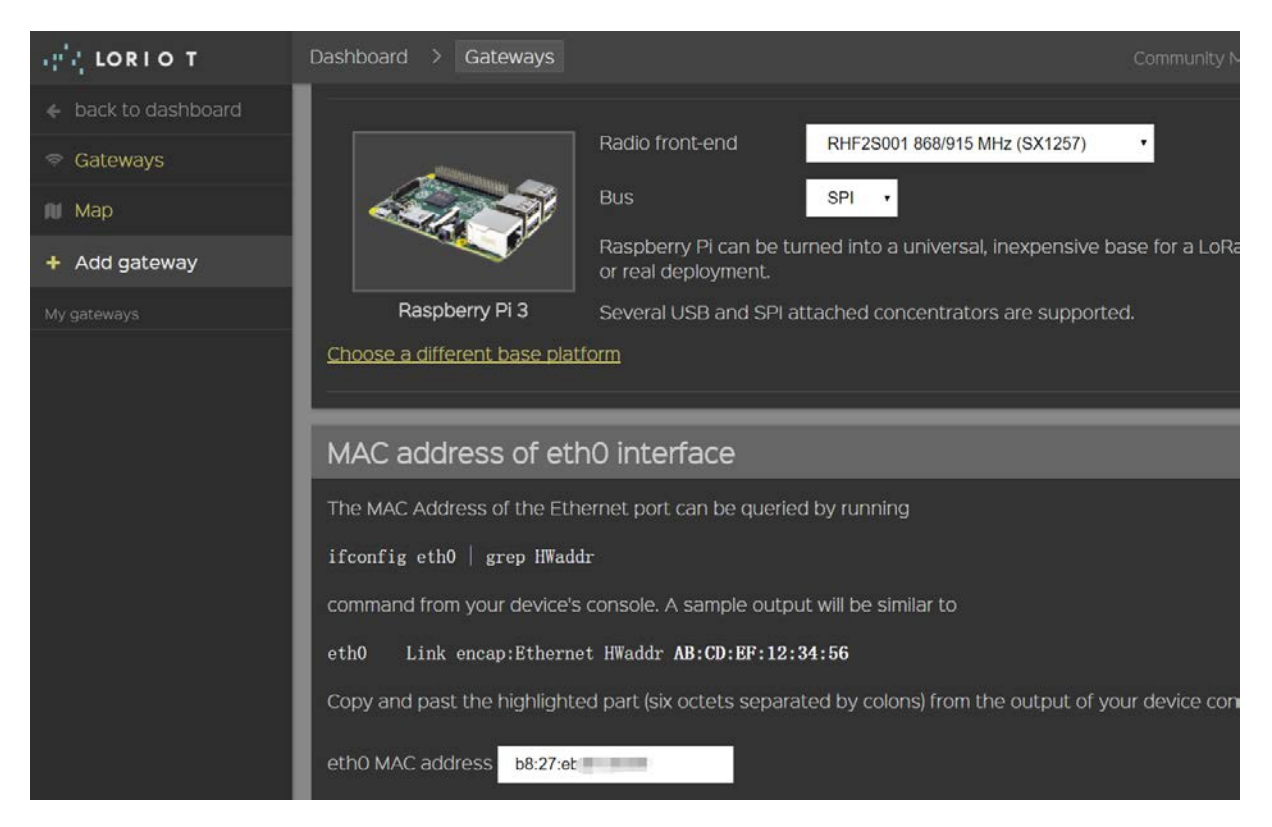

h) Click the registered gateway to enter configuration page, switch "Frquency Plan" manually, your plan here is decided by the type of your RHF2S001 type, available plan are CN470, CN473, CN434, CN780, EU868, after selected please refresh the page to get the exact channel. In this wiki we choose **EU868**.

i) Run the command in the putty terminal :

```
lcd /home/rxhf/loriot/1.0.2
2sudo systemctl stop pktfwd
3sudo gwrst
4wget https://cnl.loriot.io/home/gwsw/loriot-risinghf-rhf2s008-rhf1257-SPI-
50-latest.bin -0 loriot-gw.bin
6chmod +x loriot-gw.bin
./loriot-gw.bin -f -s cnl.loriot.io
```

j) Finish gateway registration. You will see the gateway is Connected now. Next is to register node.

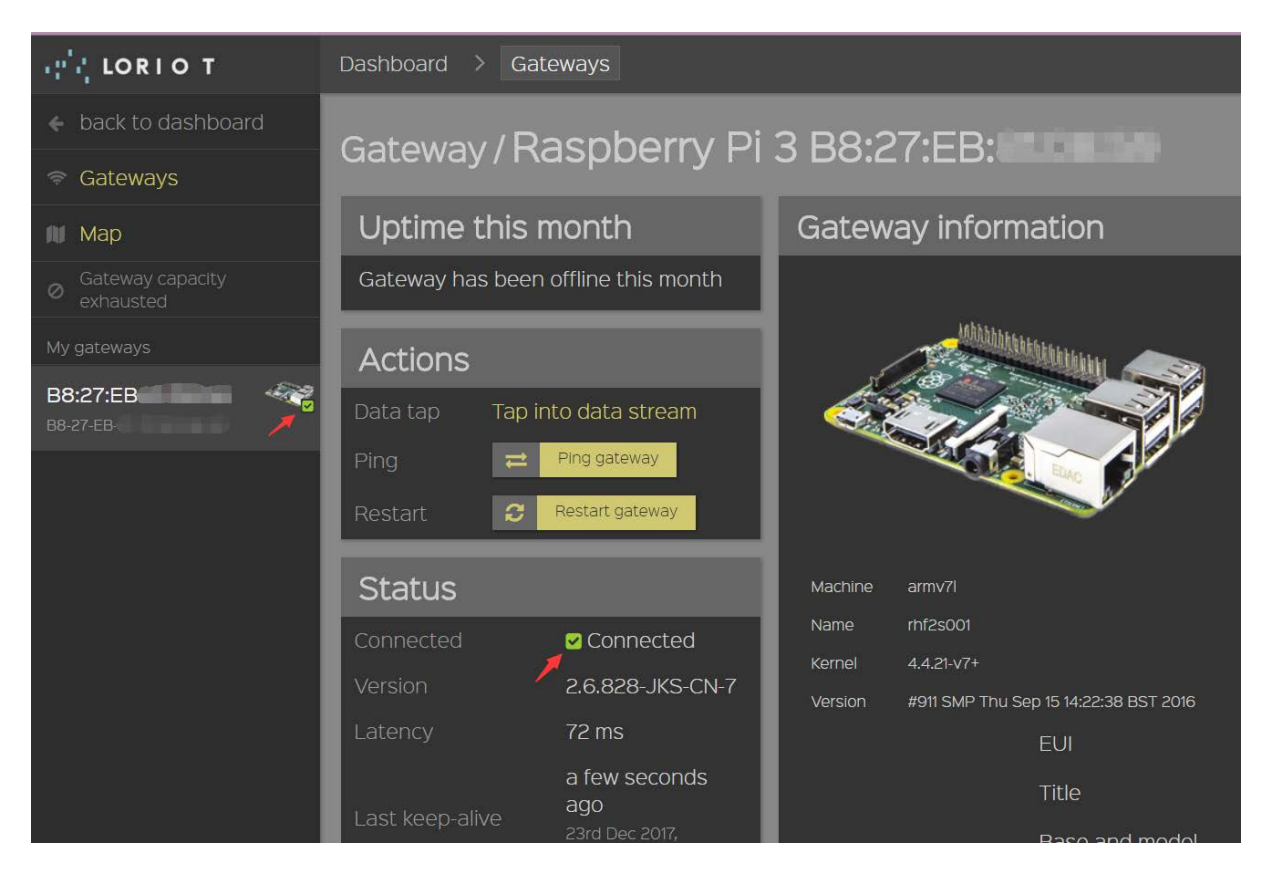

### Step 2. Loriot Server Connect Node device

### a) Get the available gateway channels

Current gateway channels could be got from **Dashboard -> Gateway -> Your Gateway**, you can see the available channels as the picture below.

| Channel allocation |                        |                 |            |  |  |  |
|--------------------|------------------------|-----------------|------------|--|--|--|
| Radio              | Center frequency [MHz] | Bandwidth [kHz] | Modulation |  |  |  |
| 1                  | 868.100                | 125             | MultiSF    |  |  |  |
| 1                  | 868.300                | 125             | MultiSF    |  |  |  |
| 1                  | 868.500                | 125             | MultiSF    |  |  |  |
| 0                  | 867.100                | 125             | MultiSF    |  |  |  |
| 0                  | 867.300                | 125             | MultiSF    |  |  |  |
| 0                  | 867.500                | 125             | MultiSF    |  |  |  |
| 0                  | 867.700                | 125             | MultiSF    |  |  |  |
| о                  | 867.900                | 125             | MultiSF    |  |  |  |
| 1                  | 868.300                | 250             | SF7        |  |  |  |
| 1                  | 868.800                | 125             | FSK        |  |  |  |

### b) Seeeduino LoRAWAN GPS(RHF3M076) Configuration

Open the serial monitor of Arduino IDE, tap the command below.

lat+ch

To confirm the default channel of your Seeeduino\_LoRAWAN GPS, you will get 3 channels. If there is no available channel, you can change the channels of Seeeduino\_LoRAWAN by the command below.

lat+ch=0,868.1
2at+ch=1,868.3
3at+ch=2,868.5

Then you can use **at+ch** again to check.

### c) Add Seeeduino\_LoRAWAN GPS as an ABP Node

Log in Loriot server , Click **Dash Board->Applications->SimpleApp** . Click **Import ABP** , input below items :

- DevAddr: Seeeduino\_LoRAWAN GPS get through "AT+ID" command (Note: Loriot doesn't support colon connector, need remove manually)
- FCntUp : Set to 1
- FCntDn : Set to 1
- NWKSKEY : Default value 2B7E151628AED2A6ABF7158809CF4F3C
- APPSKEY : Default value 2B7E151628AED2A6ABF7158809CF4F3C
- EUI : DEVEUI, Seeeduino\_LoRAWAN GPS get through "AT+ID" command

| IN LORIO T             | Dashboard > Application                                                                                                    | ns > SampleApp |                  | Community Network & solarrainyjm@gmail.co |  |  |  |  |  |
|------------------------|----------------------------------------------------------------------------------------------------|----------------|------------------|-------------------------------------------|--|--|--|--|--|
| ← back to applications | Import ovicting                                                                                                    |                |                  |                                           |  |  |  |  |  |
| SampleApp              |                                                                                                    | JADF UEVICE    | 5                |                                           |  |  |  |  |  |
| BE-7C-03-57            | Import existing A                                                                                                    | 3P device      |                  |                                           |  |  |  |  |  |
| 🗅 Output               | Parameter                                                                                                    | LoRaWAN name   | Format           |                                           |  |  |  |  |  |
| 🔨 Join Server          | End-device address                                                                                                    | DevAddr        | 8 hex<br>digits  | 0140A5F6                                  |  |  |  |  |  |
| Security               | Sequence number uplink                                                                                                    | FCntUp         | Decimal          | 1                                         |  |  |  |  |  |
| H4 Log                 | Sequence number                                                                                                    | FCntDn         | Decimal          | 1                                         |  |  |  |  |  |
| 🛎 Downloads            | downlink                                                                                                    |                |                  |                                           |  |  |  |  |  |
| & Devices              | Network session key                                                                                                    | NWKSKEY        | 32 hex<br>digits | 2B7E151628AED2A6ABF7158809CF4F3C          |  |  |  |  |  |
| + Enroll device        | Application session key                                                                                                    | APPSKEY        | 32 hex<br>digits | 2B7E151628AED2A6ABF7158809CF4F3C          |  |  |  |  |  |
| + Import ABP           | Device EUI (optional)                                                                                                    | DevEUI         | 16 hex           | 4786C58B002A002F                          |  |  |  |  |  |
| + Import OTAA          |                                                                                                    |                | uigits           |                                           |  |  |  |  |  |
| ≔ Bulk import.         |                                                                                                    |                |                  | Import device                             |  |  |  |  |  |
|                        | If you want to import existing device with an AppKey and AppEUI, please use the <u>import OTAA function</u> .<br>If your device doesn't have a DevEUI assigned, one will be generated for it from a pool of private addresses |                |                  |                                           |  |  |  |  |  |

Click **Import Device** button to finish the device import. Now choose **Dashboard -> Applications -> SampleApp**, you will see the new ABP Node you've just added.

| it lorio t               | Dashboard > Applications > SampleApp |         |                   |      |       |                                          | eApp | C                   | Community Network 🛔 Solarrainyjm@gmai |                             |             |   |   |
|--------------------------|--------------------------------------|---------|-------------------|------|-------|------------------------------------------|------|---------------------|---------------------------------------|-----------------------------|-------------|---|---|
| ← back to applications   | Dov                                  | vicos   |                   |      |       |                                          |      |                     |                                       |                             |             |   |   |
| SampleApp<br>BE-7C-03-57 | Dev                                  | nces    |                   |      |       |                                          |      |                     |                                       |                             |             |   |   |
| a Output                 |                                      |         |                   |      | +     | et et et et et et et et et et et et et e | e 🔶  |                     | <b>~</b>                              |                             |             |   |   |
| 🐁 Join Server            | Generate new device                  |         | Enroll new device |      |       | Import existing OTAA                     |      | Import existing ABP |                                       |                             |             |   |   |
| a Security               | Dev                                  | /ices i | n this            | s ap | olica | tion [                                   | 3]   |                     |                                       |                             |             |   |   |
| KI Log                   | RSSI \$                              |         |                   |      |       |                                          |      |                     | Device EUI *<br>search EUIs           | Devaddr ¢<br>search DevAddr | Last data ¢ |   |   |
| 📥 Downloads              | -4                                   | 10.8    |                   |      |       |                                          |      |                     | 47-86-C5-88-00-89-11-90               | 00-A0-A4-A0                 | a month ago |   |   |
| \delta Devices           | -26                                  | 10.8    |                   |      |       |                                          |      |                     | 47-86-C5-88-00-89-11-AA               | 00-A0-A4-55                 | a month ago |   |   |
| + Enroll device          | L                                    | _       | _                 | _    | N/A   | ADR                                      | A    | no AppEUI           | 47-86-C5-88-00-2A-00-2F               | 01-40-A5-F6                 | never       | 1 | 1 |
| + Import ABP             |                                      |         |                   |      |       |                                          |      |                     |                                       |                             |             |   |   |
| + Import OTAA            |                                      |         |                   |      |       |                                          |      |                     |                                       |                             |             |   |   |
| 🗉 Bulk import            |                                      |         |                   |      |       |                                          |      |                     |                                       |                             |             |   |   |
|                          |                                      |         |                   |      |       |                                          |      |                     |                                       |                             |             |   |   |

### d) Send data from Seeeduino\_LoRAWAN

Back to serial monitor of Arduino IDE, send command:

1AT+CMSGHEX="0a 0b 0c 0d 0e"

.

Then go to **Dashboard -> Applications -> SampleApp ->Device**, click the Node Device EUI or DevAddr, you will find the data you've just sent here.

|                                                       | F6A54                          |
|-------------------------------------------------------|--------------------------------|
| Bandwidth 125 kHz                                     |                                |
| Gateway B827EBFFF810859                               | NOTE: Use big endian re        |
| Gateways in range<br>RSSI SNR Seen                    |                                |
| -85 8.5 2 minutes ago                                 | LoRaWAN AE                     |
| Last data (10 latest records)<br>SeqNo Time Port Data | AppKey                         |
| 2 2 minutes 8 0a 0b 0c 0d 0e                          | Application Rey (Device R      |
|                                                       | NWKSKEY<br>Network Session Key |